# Initiating a New Mineral Well Licence Application

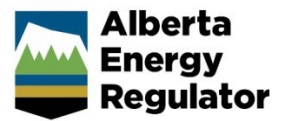

Intended User: Mineral well licence applicants

# Overview

This quick reference guide (QRG) describes how to initiate a brine-hosted mineral well licence application, **specifically the mineral sections of a new application**.

For detailed instructions on completing the general steps in a well licence application, watch "New Well Licence Application" video located on the AER website – Regulating Development > OneStop > OneStop Help > Guides for Well Licences.

# **Initiate New Application**

- 1. Log in to OneStop and begin on the main landing page.
- 2. Click Initiate in the top navigation bar. Select New Application.

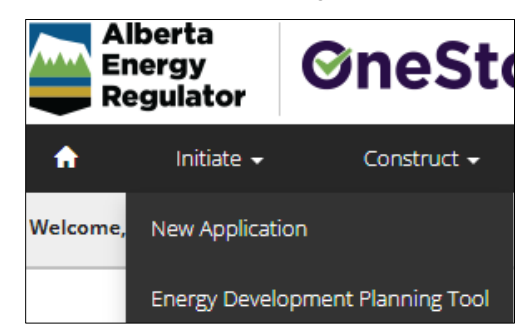

The General - Contact Information page opens.

### **General - Contact Information**

- Complete the mandatory fields (marked with an asterisk\*) in the Applicant section (Name, Company Name, Phone, Email). Some fields may already be autocompleted based on your login credentials.
  - a) Complete the Consultant section as needed.
- 2. Click Validate. Click Save (lower right of screen).
- 3. Click **Next** to go to General Application. Information page.

### General - Application Information

- 1. Select Yes or No to indicate whether this application will be added to an existing project.
- Yes No
- a) If No, enter the new project name in the Project Name field. Include the word "Mineral" in the project name.

| Application Information                                       |                      |
|---------------------------------------------------------------|----------------------|
| This application will be<br>added to an existing<br>project * | Yes No               |
| Project Name *                                                | Project XX - Mineral |

Yes

Next >

No

b) If Yes, click Search and search for the existing project.

| Application Information                                       |        |
|---------------------------------------------------------------|--------|
| This application will be<br>added to an existing<br>project * | Yes No |
| Project Name *                                                | Search |

- 2. Select Yes or No to indicate whether there are existing authorizations to link to this application.
  - a) If **Yes**, add the existing authorizations in the table that appears.

| link to                                                                                                    | this applica | tion * | • |  |
|----------------------------------------------------------------------------------------------------|--------------|--------|---|--|
| )y                                                                                                    |              |        |   |  |
| Rer                                                                                                    | nove         |        |   |  |
| and the second second s |              |        |   |  |
|                                                                                                    |              |        |   |  |

- b) If No, proceed to the next step.
- 3. Click **Save** Click **Next** to go to General Proposed Activity page.

# General - Proposed Activity

1. In the Proposed Activity section, select the land type and specific activities (Wells).

| Proposed Activity                                                                                                    |                                                  |
|----------------------------------------------------------------------------------------------------|--------------------------------------------------|
| This activity is located on * $0$                                                                                                    | Public Land Freehold                             |
| This application is for the following activities                                                                                                    | Pipelines Wells Facilities                       |
| Тір                                                                                                    |                                                  |
| Hover over any information                                                                                                    | icon 🚺 for more information about a requirement. |
| sed Activity                                                                                                    |                                                  |
| Public Land - Provincial Crown Land administered<br>under the Public Lands Act for the use of land in<br>respect of energy resource activities.     |                                                  |
| Freehold - Any land in Alberta not administered<br>under the Public Lands Act including public land<br>administered under other Acts or agreements. |                                                  |

2. For the associated activity, select Minerals.

3.

| This application is associated with *                                 | Mining | In Situ | Oil and Gas | Transmission Pipeline | Geothermal | Minerals |  |
|-----------------------------------------------------------------------|--------|---------|-------------|-----------------------|------------|----------|--|
| Click Save Click Next to go to General – Additional Information page. |        |         |             |                       |            |          |  |

## **General - Additional Information**

1. Select **Yes** or **No** for each mandatory requirement listed in this section. Depending on your selection more details will be needed.

| There are outstanding concerns related to this application * | Yes No |
|--------------------------------------------------------------|--------|
| This activity requires an EPEA approval $\star$              | Yes No |
| Application/Approval Number                                  |        |

## Wells – Overview

1. Complete the following sections: **Upload Shapefile**, **Public Land Approval**, and **Survey Plan**. Well Location Attributes and Surface Rights sections will autocomplete using data from the submitted shapefile.

| Тір                                                                                                    |
|----------------------------------------------------------------------------------------------------|
| For detailed instructions on submitting shapefiles, see Importing Digital Spatial Data into OneStop QRG |
| located on the AER website OneStop Help > Guides for Well Licences.                                     |
|                                                                                                    |

2. Click **Save** Click **Next** to go to Wells – Wells Details page. Next >

#### Wells – Wells Details

Some areas of the Wells Details page are autocompleted using data from the submitted shapefile.

Note: Greyed-out fields cannot be manually changed.

- 1. Complete the mandatory fields marked with an asterisk\*.
  - Type of Drilling Operation
  - Bottomhole Location
  - Proposed bottomhole location is within a road allowance
  - Depth Information (Surface Casing Depth, Projected Total Depth, True Vertical Depth)
  - Mineral Rights
  - Terminating Formation Name

| Well Details                                  |                          |                                      |                           |                                    |                               |
|-----------------------------------------------|--------------------------|--------------------------------------|---------------------------|------------------------------------|-------------------------------|
| Surface Location *                            | 15 9                     | 77 16                                | w 5 M                     | Type of Drilling Op                | veration * Vertical v         |
| Bottomhole Location *                         | 15 9                     | 77 16                                | w 5 M                     | Proposed bottomho<br>within a road | d allowance * Yes No          |
| Well Name *                                   | HEARTR 15-9-77-16        |                                      |                           | Generate Well Name                 |                               |
| Submitted Surface Coordinates and Elevation * | N/S Distance (m<br>400.4 | n) N/S Designation<br>South of North | E/W Distance (m)<br>434.0 | E/W Designation<br>West of East    | Ground Elevation (m)<br>711.8 |

|                                    | N/S Distance (m)     | N/S Designation | E/W Distance (m)      | E/W Designation |                     |
|------------------------------------|----------------------|-----------------|-----------------------|-----------------|---------------------|
| Licensed Surface Coordinates $$ *  | 400.4                | South           | 434.0                 | West            |                     |
|                                    | Surface Latitude     |                 | Surface Longitude     |                 |                     |
| Surface Location (NAD83 ATS 4.1) * | 55.661358            |                 | -116.414087           |                 |                     |
|                                    |                      |                 |                       |                 |                     |
|                                    | Surface Casing Depth |                 | Projected Total Depth |                 | True Vertical Depth |
| Depth Information (m) *            | 200                  |                 | 600                   |                 | 600                 |
|                                    |                      |                 |                       |                 |                     |
|                                    | Mineral              |                 |                       |                 |                     |
| Rights *                           | Alberta Crown        | ~               |                       |                 |                     |
|                                    |                      |                 |                       |                 |                     |
| Terminating Formation Name *       | Beaverhill Lake G    | Grp             |                       | ~               |                     |

- 2. A mineral well name must include the letters "MIM." Click Generate Well Name.
- 3. The Generate Well Name window opens. Enter "**MIM**" in Discretionary Information field. Additional characters may be added to the title (maximum 36 characters).

| Discretionary Information | MIM |
|---------------------------|-----|

4. Click Generate Name and Accept. The window closes and the new name appears in the Well Name field.

|    | Generate Name | Accept  | Cancel            | Well Name *  | MIM HEARTR 15-       | 9-77-16 |
|----|---------------|---------|-------------------|--------------|----------------------|---------|
| 5. | Click Save.   | Click I | <b>Next</b> to go | to Wells – L | icence Details page. | Next >  |

## Wells - Licence Details

| Тір                                                                                                    |   |
|----------------------------------------------------------------------------------------------------|---|
| For Purpose and Classification sections, see Manual 012: Energy Development Applications Procedures and     |   |
| Schedules, table 8 and Directive 056: Energy Development Applications and Schedules, section 7.7.7. Manuals |   |
| and <u>directives</u> are located on the AER website.                                                       |   |
|                                                                                                    | 7 |

- 1. In the Participant Involvement Requirements section, select Yes or No: Requirements have been met.
  - a) If No, click Attach. Locate the required file(s) from your computer and attach them.

| Participant Involvement Requirements |        |        |
|--------------------------------------|--------|--------|
| Requirements have been met *         | Yes    | ,<br>, |
| Attach all required information *    | Attach |        |

- b) If Yes, proceed to the next step.
- 2. Enter the distance (km) to the nearest surface development.

| Distance to nearest surface development (km) * | 25 |
|------------------------------------------------|----|
|------------------------------------------------|----|

- Yes No
- 3. Select **Yes** or **No** to request a two-year licence term.
  - a) If Yes, the 2 Year Licence Commitment message will appear. Click I Agree.

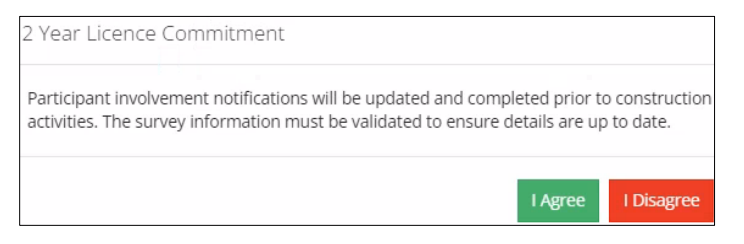

- b) If **No**, proceed to the next step.
- 4. In the Purpose section, select the **well type** from the drop-down menu.

| Well Type *                      |   |                      |   |
|----------------------------------|---|----------------------|---|
| Minerals Production              | ~ | Injection            |   |
| Geothermal Closed-Loop In-Multi  | * | Minerals Evaluation  |   |
| Geothermal Closed-Loop Out-Multi |   | Minerals Injection   |   |
| Geothermal Closed-Loop Single    |   | Minerals Observation |   |
| Geothermal Observation           |   |                      |   |
| Geothermal Open-Loop Injection   |   | Minerals Production  |   |
| Geothermal Open-Loop Production  |   | Observation          |   |
| Geothermal Other                 |   | Oil Sands Evaluation | - |

5. Select the **substance(s)** from the drop-down menu.

| Substance *  |   |
|--------------|---|
|              | ~ |
| Brine Hosted |   |

6. Select the formation(s) from the drop-down menu.

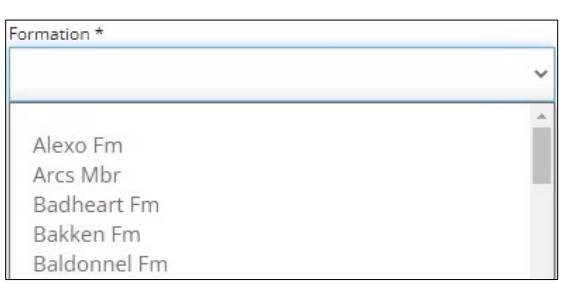

Note: The Governing Legislation field will autocomplete based on your well type, and substance selections.

| Governing Legislation | Section 8 of the Brine-Hosted Mineral Resource Develo | ~ |  |
|-----------------------|-------------------------------------------------------|---|--|
|-----------------------|-------------------------------------------------------|---|--|

7. In the Classification section, select the **AER classification** from the drop-down menu.

| AER Classification * | v           |
|----------------------|-------------|
|                      | Development |

#### Note: Mineral wells default to Confidential status.

| AER Classification *  | Development  | ~ |
|-----------------------|--------------|---|
| Confidential Status * | Confidential | ~ |

8. Select **Yes** or **No**: Drill cutting samples are required to be taken.

| Drill cutting samples are required to be taken * | Yes No                          |
|--------------------------------------------------|---------------------------------|
| Тір                                              |                                 |
| Watch "Drill Cutting" video for help in com      | pleting this requirement. The v |

Watch "Drill Cutting" video for help in completing this requirement. The video is located on the AER website OneStop Help > Guides for Well Licences. Refer to *Directive 090: Brine-Hosted Mineral Resource Development* for drill cutting requirements.

9. Select Yes or No to indicate meeting the requirements outlined in the following sections: Minerals Rights, Surface Impact, Additional Information, and Operational Disclosure.

| Yes | No |
|-----|----|
|-----|----|

a) Based on your "Yes" or "No" response to meeting requirements, more information may be needed. Provide those requirements in the appropriate sections.

#### Example:

| Operational Disclosure                              |        |
|-----------------------------------------------------|--------|
| Specialized drilling operations will be conducted * | Yes No |
| Type of specialized drilling *                      |        |
| Save                                                |        |

10. Click Save. Click Next to go to Wells – Working Interest Participants page.

#### Well – Working Interest Participants (WIP)

#### Тір

Watch "Wells Working Interest Participants (WIP)" video for help in completing this section. The video is located on the AER website OneStop Help > Guides for Well Licences.

The Working Interest Participants table autocompletes with parties who are participants in the application.

1. To add new participants to the table, Click Add. Search for business associate(s) and add them to the table.

Note: The interest total must equal 100%.

Next >

|          | Wor            | <mark>king</mark> Ir  | terest Participants                                  |                                                           |                                                                                   |
|----------|----------------|-----------------------|------------------------------------------------------|-----------------------------------------------------------|-----------------------------------------------------------------------------------|
|          | Filt           | er hv                 |                                                      |                                                           |                                                                                   |
|          |                | .cr by                |                                                      |                                                           |                                                                                   |
|          | 4              | Add                   | Remove                                               |                                                           |                                                                                   |
|          |                |                       |                                                      |                                                           |                                                                                   |
|          |                |                       | Business Associate Code 🗘                            | Company Name 🗘                                            |                                                                                   |
|          |                |                       | 0HL .                                                | CANADIAN                                                  |                                                                                   |
|          |                |                       | 01                                                   | CITY OF -                                                 |                                                                                   |
| 2.<br>We | Clicł<br>IIs – | k <b>Sav</b><br>H₂S   | e. Save Click Nex                                    | t to go to Wells – H₂S Informa                            | tion page. Next >                                                                 |
| т        | р              |                       |                                                      |                                                           |                                                                                   |
| W        | /atch          | "H2S                  | Information Well Ap                                  | plication" video for help in con                          | npleting this section. The video is located on the                                |
| A        | ER w           | ebsite                | e OneStop Help > G                                   | uides for Well Licences.                                  |                                                                                   |
|          |                |                       |                                                      |                                                           |                                                                                   |
| 1.       | Sele           | ect Ye                | <b>s</b> or <b>No</b> : Wells includ                 | ded in this activity are expecte                          | d to encounter H <sub>2</sub> S.                                                  |
|          | Wel            | ls incl               | uded in this activity a                              | are expected to encounter<br>H <sub>2</sub> S *           | Yes No                                                                            |
|          | a)             | lf <b>No</b>          | , the Well Category f                                | ïeld autocompletes. Proceed t                             | o Step 2.                                                                         |
|          |                |                       |                                                      | Well Category B140                                        |                                                                                   |
|          |                | Wells i               | ncluded in this activity are                         | expected to encounter<br>H <sub>2</sub> S *               | lo                                                                                |
|          | b)             | lf <b>Ye</b> s<br>Cum | <b>s</b> , more information i<br>ulative H2S Release | s needed. New sections appe<br>Rate, and Emergency Planni | ar: Potential H2S Release Rate by Formation, ng. <b>Complete these sections</b> . |
|          |                | Note                  | : Grey-out fields will                               | be autocompleted based on th                              | ne information entered in the form.                                               |
| 2.       | Click          | < Sav                 | e. Save Click Nex                                    | <b>t</b> to go to Wells – Additional Af                   | tachments page.                                                                   |
| We       | lls –          | Addi                  | tional Attachments                                   | i                                                         |                                                                                   |
| Min      | eral v         | vells i               | require supporting do                                | ocuments to form part of the a                            | pplication.                                                                       |
|          |                |                       |                                                      |                                                           |                                                                                   |
| 1        | р              |                       |                                                      |                                                           |                                                                                   |
| Fo<br>M  | or mo<br>Janua | ore de                | tails about attachme<br>Manuals and direct           | nts, see <i>Directive 090, Directi</i>                    | ve 056 (Audit Material only), and section 7.8.6 of                                |
|          | anua           | . 012.                |                                                      |                                                           |                                                                                   |
| 1.       | Click          | < Atta                | i <b>ch</b> beside Working I                         | nterest Participant Details, a <b>r</b>                   | nandatory requirement.                                                            |
|          |                |                       |                                                      |                                                           |                                                                                   |

Working Interest Participant Details \* Attach

a) Locate the file(s) from your computer and attach them.

| Working Interest Participant Details * | Attach          |          |   |
|----------------------------------------|-----------------|----------|---|
|                                        | Mineral WIP.pdf | (349 KB) | × |

- 2. Repeat Step 1 to attach supporting documents to other requirements in this section.
- 3. Click Save.
- 4. You may close your application and return to it later or click **Next** to go to the Confirmation page and submit the application.

**Note**: The Minerals Well rule will trigger additional review and will be listed in the Rules Triggered section on the Confirmation page.

| Rules Triggered |                                 |                   |
|-----------------|---------------------------------|-------------------|
| Filter by       |                                 |                   |
| Activity ID 🛊   | Rule Name 🕽                     | Outcome 🕇         |
| 32068329        | Geothermal Well / Minerals Well | Additional Review |
| 32068329        | Operator Criteria               | Baseline Review   |
| 32068329        | Participant Involvement         | Baseline Review   |